# YO**SENSI.**IO

# **YO Relay Switch**

User guide v1.1

# **Release notes**

| Released   | Version | Key changes                                          |
|------------|---------|------------------------------------------------------|
| 10.06.2024 | 1.0     | Initial release.                                     |
| 08.07.2024 | 1.1     | Changes in location of LEDs. Reset button relocation |

# Content

| Release notes                                      | 2  |
|----------------------------------------------------|----|
| Content                                            | 3  |
| Product description                                | 4  |
| Overview                                           | 4  |
| Physical interfaces                                | 5  |
| LEDs                                               | 5  |
| Buttons                                            | 5  |
| Specifications                                     | 6  |
| Physical                                           | 6  |
| Operating conditions                               | 7  |
| Measured values                                    | 7  |
| Installation                                       | 9  |
| Package contents                                   | 9  |
| Safety precautions                                 | 9  |
| Installation guide                                 | 10 |
| Operation                                          | 12 |
| IoT system components                              | 12 |
| Device configuration                               | 13 |
| Configurable parameters                            | 13 |
| Parameters description                             | 15 |
| Downlink message                                   | 16 |
| Update Channel state                               | 16 |
| Update Channel output mode                         | 16 |
| Configuration node via Yosensi Management Platform | 18 |
| Configuration node with Yosensi mobile app         | 19 |
| Connecting node with network                       | 20 |
| Yosensi Management Platform configuration          | 20 |
| Adding node manually                               | 20 |
| Adding node via Bluetooth                          | 23 |
| Payload description                                | 23 |
| Compliance statements                              | 25 |

# **Product description**

#### **Overview**

The YO Relay Switch is a remotely controlled LoRaWAN switch equipped with two control channels. This actuator can transmit the state of its input and control its output. The device operates in LoRa Class C, which means it has the ability to listen continuously beyond short periods of data transmission. Designed for building management, agriculture, and industrial applications, the YO Relay Switch is easily scalable, allowing for the management of two units within a single network. Applications include remote control of lighting, heating, and cooling; efficient management of HVAC, lighting, and security systems in buildings; automation of irrigation, lighting, and ventilation in agriculture; and monitoring and control of machinery and production lines in industrial settings. The YO Relay Switch offers simple integration via BLE and ensures ease of management and monitoring through a free Yosensi Mobile Application.

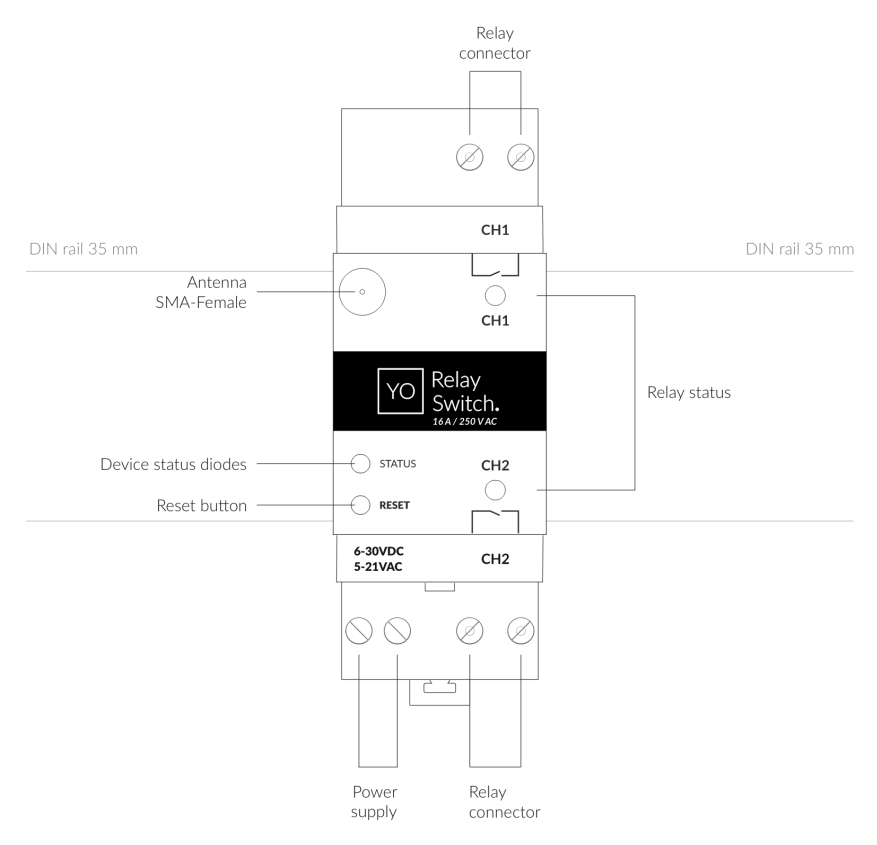

Figure 1 Device top view.

Device sticker placed on the right side of the device enclosure contains information about model, version, LoRaWAN region and 3 parameters important in case of device identification and configuration:

- DEV EUI: 64-bit unique device identifier in a LoRaWAN network,
- **DEV ADDR:** address required to connect via ABP activation type to LoRaWAN,
- **BLE MAC:** bluetooth physical address.

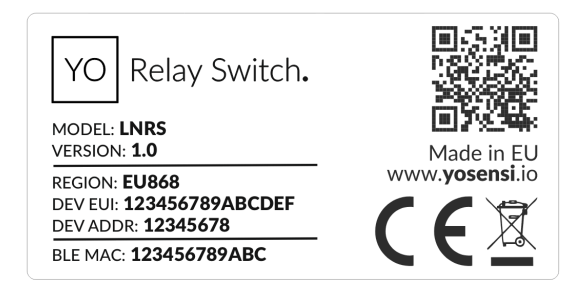

Figure 2 Device sticker.

### **Physical interfaces**

#### LEDs

YO Relay Switch communicates its current behavior to the user by RGBW LED placed on the top of the device shown on figure 1.

#### DIODE STATUES INTERPRETATION

| BEHAVIOUR      | COLOUR | DEVICE STATUS                                                                                                    |  |
|----------------|--------|----------------------------------------------------------------------------------------------------|--|
| Single flash   | Green  | General: device is working correctly (power and memory).                                                                                                    |  |
| Single flash   | Red    | <b>General:</b> device is working incorrectly (power and memory).<br><b>LoRaWAN communication:</b> failed to receive an<br>acknowledgement from LoRaWAN Server within specified<br>timeout. |  |
| Single flash   | White  | <b>LoRaWAN communication:</b> LoRaWAN packet sent \ confirmation from LoRaWAN Server after receiving the packet.                                                                            |  |
| Slow flashing  | Blue   | <b>BLE communication:</b> connection to the device via BLE (configuration).                                                                                                    |  |
| Rapid flashing | Blue   | LoRaWAN communication: connecting to LoRaWAN network.                                                                                                    |  |
|                | Off    | Relay status: relay set OFF                                                                                                    |  |
| Kelay Chx lit  | Green  | Relay status: relay set ON                                                                                                    |  |

#### Buttons

YO Relay Switch is equipped with one reset button under the status diode shown on the device top view. It is possible to press it with a thin pin.

# **Specifications**

# **Physical**

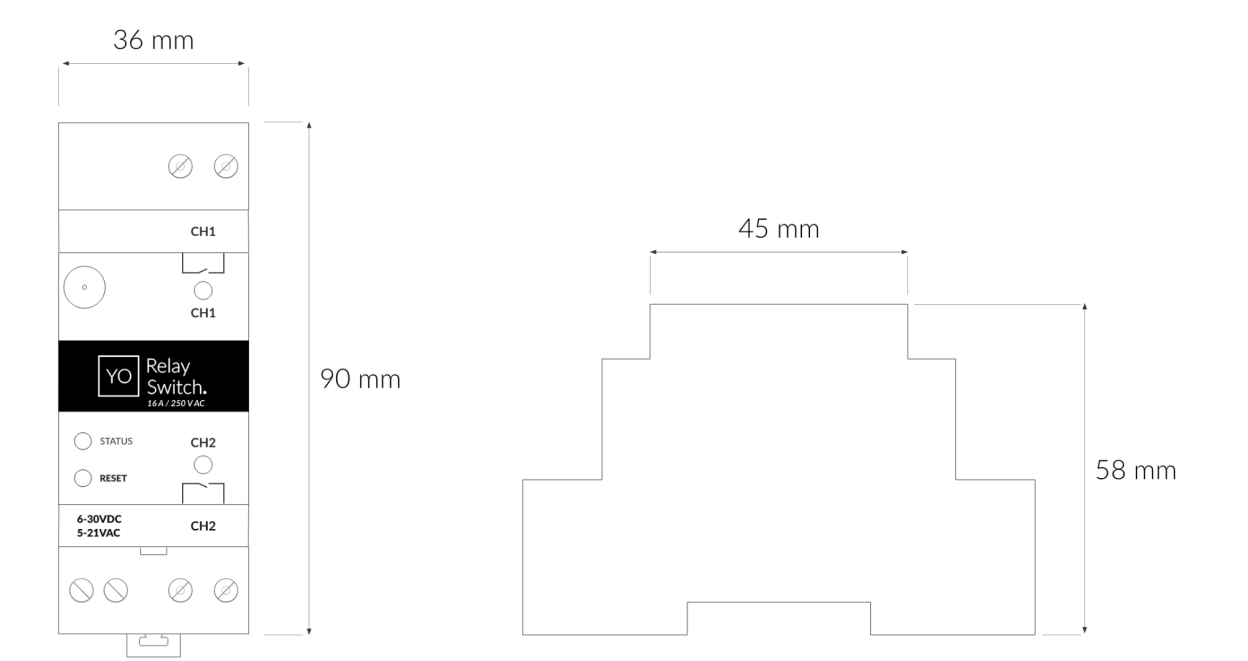

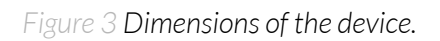

| Dimensions            | Height: 90 mm<br>Width: 36 mm (2 pole)<br>Depth: 58 mm |
|-----------------------|--------------------------------------------------------|
| Colour                | Light grey (RAL 7035)                                  |
| Mounting method       | 35 mm DIN rail standard                                |
| Enclosure material    | Polycarbonate                                          |
| Fire resistance class | UL94-VO                                                |
| Level of protection   | IP20                                                   |
| Weight                | 120 g                                                  |
| Relay Type            | Electromagnetic                                        |
| Relay Rated Load      | 16 A, 250 V AC / 24 V DC                               |

#### PHYSICAL SPECIFICATION

### **Operating conditions**

#### **OPERATING CONDITIONS**

| Temperature       | 0° to 70°C                                                  |
|-------------------|-------------------------------------------------------------|
| Humidity          | 0 to 90%                                                    |
| Placement         | Indoor use                                                  |
| Power supply      | 6 - 30 V DC<br>5 - 21 V AC                                  |
| Power consumption | Typical: 18 mA DC (12 V DC)<br>Maximum: 250 mA DC (12 V DC) |

### **Measured values**

Internal voltage is used to monitor device condition to detect anomalies (like sudden drop) or its current condition from voltage drop over time below the initial voltage rating.

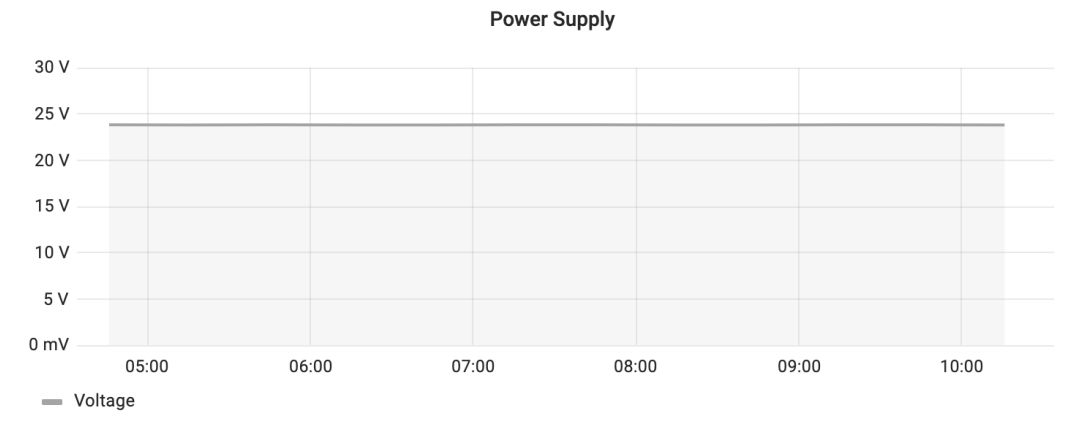

Figure 4 Power supply voltage chart.

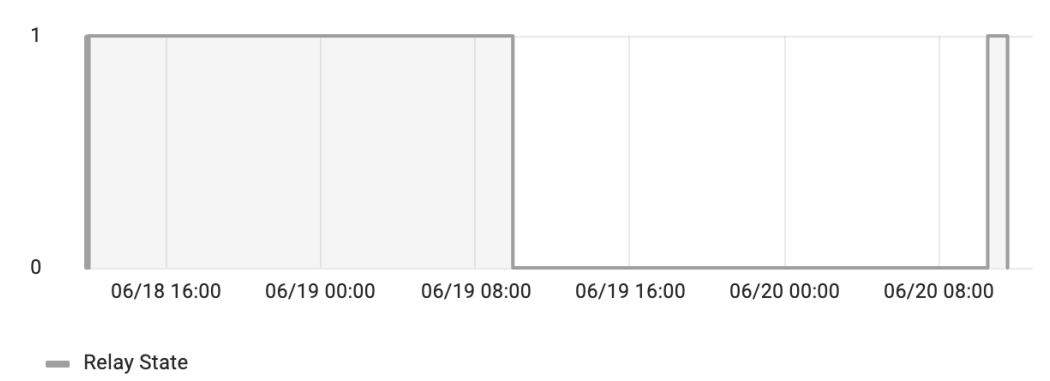

#### Relay State Channel\_1

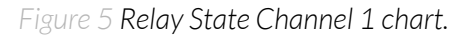

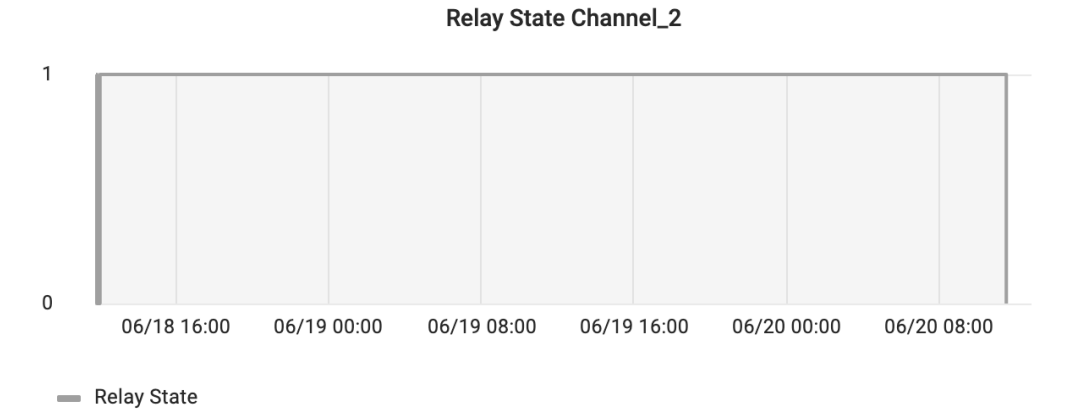

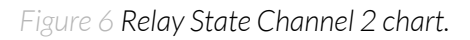

# Installation

# Package contents

- 1. Device.
- 2. Warranty card.
- 3. Antenna.

## Safety precautions

#### SAFETY PRECAUTIONS

| SYMBOL   | DESCRIPTION                                                                                                    |
|----------|----------------------------------------------------------------------------------------------------|
|          | Device is marked with a symbol saying that electrical and electronic products may not be mixed with unsorted household waste. Remember that batteries used to power the device must be treated at a specialized treatment facility. |
|          | Remember about possible electrostatic discharge when replacing battery, connecting input or doing some other operations near inside electronics.                                                                                    |
|          | Be careful while handling the device – dropping it may cause damage that will affect the sensors and other electronics inside.                                                                                                    |
|          | When installing the device on the wall remember to wear adequate protective equipment.                                                                                                    |
| <u>!</u> | To maintain the level of protection device cover screws must be properly tightened. Device shouldn't be used without cover.                                                                                                    |
|          | Any actions inside the device's enclosure must be performed by trained personnel only.                                                                                                    |
|          | Clean the device only with damp cloth.                                                                                                    |
|          | Device is intended for indoor use. Make sure that device is not exposed for<br>long term UV rays and in an environment in the immediate vicinity of water<br>which may flood the device.                                            |

### Installation guide

1. Mount the device on a 35 mm DIN rail.

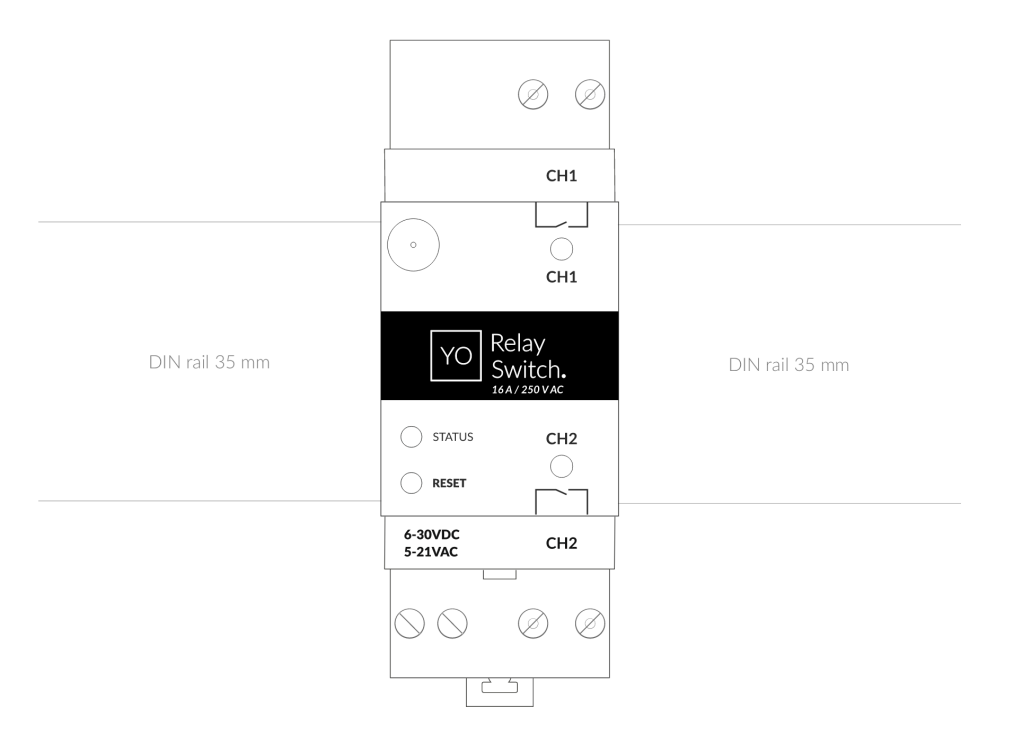

Figure 7 Device mounted on 35 mm DIN rail.

2. Connect the antenna to the device.

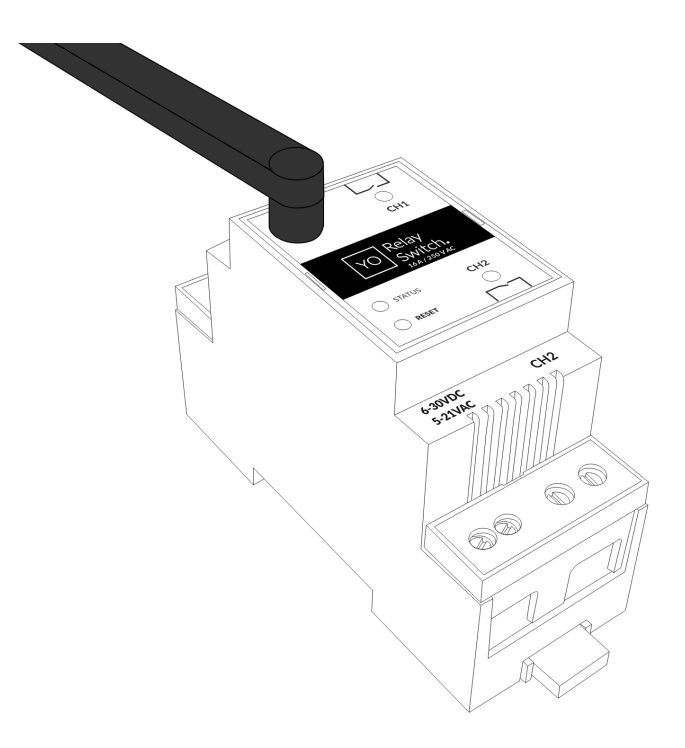

Figure 8 Device with antenna.

3. Screw the load wires to the device at the designated locations for the first channel (CH1) and the second channel (CH2).

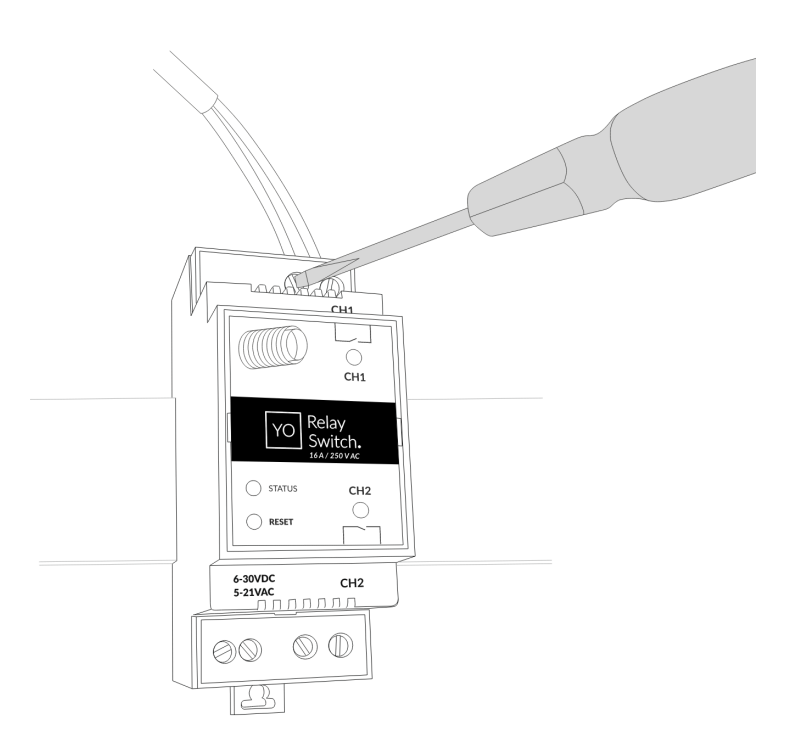

Figure 9 Connecting communication wires to device terminal blocks.

4. Screw the power supply wires to the device (6–30 V DC, 5–21 V AC). Once power is connected, the indicator diodes should behave as described on physical interfaces of the LEDs.

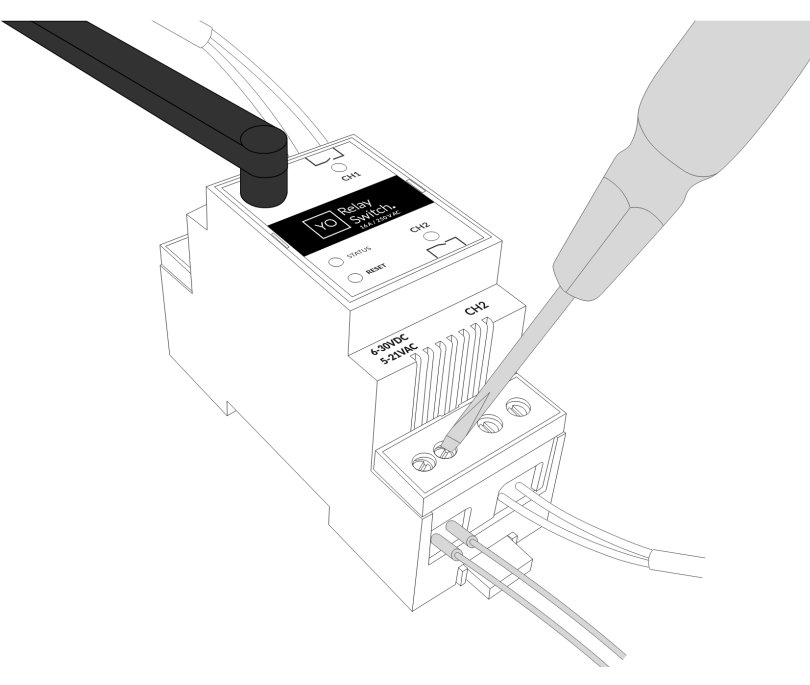

Figure 10 Connecting power supply to the device.

# Operation

### IoT system components

Typical IoT systems consist of 3 main elements (*Figure 10*), brief described below. In order to set communication, each element must be properly configured.

- 1. **Node** device with sensors and a wireless communication module that gathers data, forms the payload and sends it to the gateway.
- 2. **Gateway** device similar to routers, equipped with a LoRa concentrator, that receives LoRa packets and send them to the Internet-connected server.
- 3. **Server** in most cases, a cloud-based service where data is processed, stored, analysed, and presented in user-friendly ways (via a user interface); Yosensi default and recommended tools are Yosensi Management Platform (for IoT structure management) and Grafana (for data presentation).

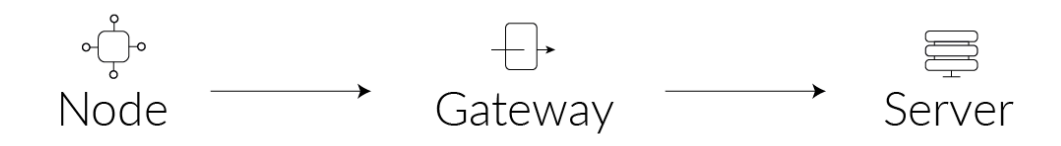

Figure 11 IoT system components.

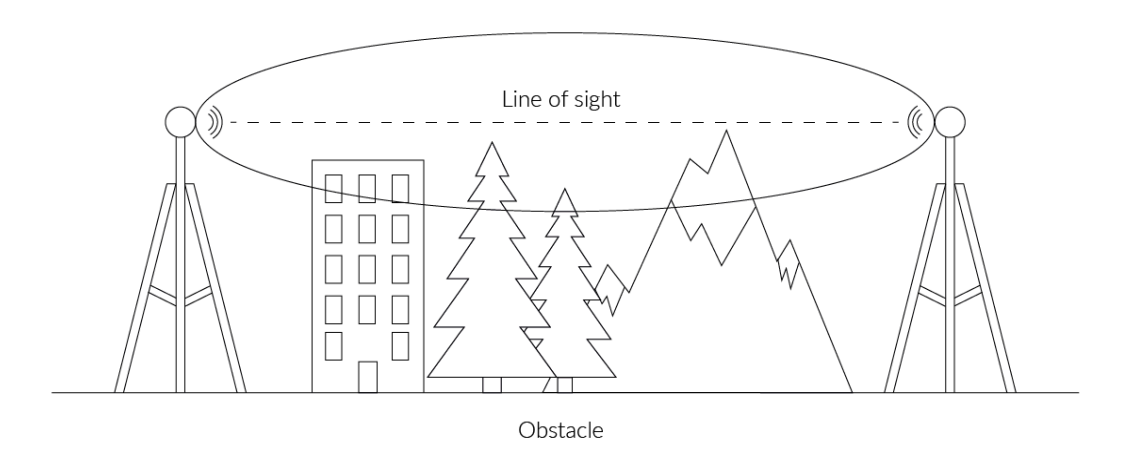

Figure 12 Fresnel zone where communication between two antennas can occur.

### **Device configuration**

#### Configurable parameters

A few parameters must be set before sending data to the gateway. The default firmware is configured in OTAA mode with predefined *deveui*, *appkey* (OTAA) and *appskey*, *nwkskey*, *devaddr* (ABP).

Configuration of the device is stored in a JSON file divided into the following sections:

- **info** (generic, read only): information about the device,
- lorawan (generic): configuration data for LoRaWAN connection,
- **ble** (generic): bluetooth settings,
- **device** (dynamic): individual configuration for a specific device (this section's structure differs for each device),

Sample configuration file for the YO Relay Switch device.

```
{
 "info": {
   "devmodel": "LNRS",
   "fwver": "1.0.0",
   "loraradio": "SX1261",
   "lorawanver": "1.0.2",
   "loraregion": "EU868",
    "blemacaddr": "0123456789ab"
 },
  "lorawan": {
    "subband": 1,
    "nwktype": "public",
    "acttype": "otaa",
    "otaa": {
      "deveui": "0123456789abcdef",
      "appeui": "1234009864628194612728",
      "appkey": "4321033211204532121238766",
      "trials": 3
   },
    "abp": {
      "devaddr": "01234567",
      "nwkskey": "0123456789abcdef0123456789abcdef",
      "appskey": "000102030405060708090a0b0c0d0e0f"
   }
 },
  "ble": {
    "power": 0,
   "interval": 1600
 },
  "device": {
    "measinterval": 1800,
    "channels": [
      {
        "channel": 1,
        "outputmode": "no"
     },
      {
        "channel": 2,
        "outputmode": "no"
      }
   ]
 }
}
```

#### GENERICS PARAMETERS

| SECTION          | NAME       | DESCRIPTION                                | POSSIBLE<br>VALUES    | DEFAULT<br>VALUE    | READ/<br>WRITE |
|------------------|------------|--------------------------------------------|-----------------------|---------------------|----------------|
|                  | devmodel   | Device name                                | _                     | LNRS                | R              |
|                  | fwver      | Firmware version                           | _                     | 1.0.0               | R              |
|                  | loraradio  | Radio chipset model                        | -                     | SX1261 <sup>1</sup> | R              |
| IIIO             | lorawanver | LoRaWAN stack version                      | _                     | 1.0.2               | R              |
|                  | loraregion | LoRaWAN region                             | _                     | EU8681              | R              |
|                  | blemacaddr | Bluetooth LE address                       | -                     | predefined          | R              |
|                  | subband    | Uplink subband number                      | Table <sup>2</sup>    | predefined          | R/W            |
| lorawan          | nwktype    | Network type                               | public,<br>private    | public              | R/W            |
|                  | acttype    | Activation type                            | otaa, abp             | otaa                | R/W            |
| lorawan<br>-otaa | deveui     | Device EUI (Extended<br>Unique Identifier) | 8 B (HEX)             | predefined          | R/W            |
|                  | appeui     | Application EUI                            | 8 B (HEX)             | predefined          | R/W            |
|                  | appkey     | Application Key                            | 16 B (HEX)            | predefined          | R/W            |
|                  | trials     | Join request trials                        | 1-9                   | 3                   | R/W            |
| lorawan<br>-abp  | devaddr    | Device Address                             | 4 B (HEX)             | predefined          | R/W            |
|                  | nwkskey    | Network Session Key                        | 16 B (HEX)            | predefined          | R/W            |
|                  | appskey    | Application Session Key                    | 16 B (HEX)            | predefined          | R/W            |
|                  | power      | Bluetooth LE transmit power<br>dBm         | O <sup>4</sup>        | 0                   | R/W            |
| DIE              | interval   | Bluetooth LE advertising interval [ms]     | MS_INPUT <sup>3</sup> | 1600                | R/W            |

<sup>1</sup> LoRa radio chipset used defines the LoRaWAN region: SX1261 - EU868; SX1262 - AU915, US915, AS923

<sup>2</sup> Uplink subband list for specific LoRaWAN regions - UPLINK SUBBAND Table.

<sup>3</sup> Calculation formula: MS\_INPUT = INTERVAL\_MS  $\times$  1.6.

<sup>4</sup>Change currently not supported.

| NAME         | DESCRIPTION                             | POSSIBLE<br>VALUES | DEFAULT<br>VALUE | READ/<br>WRITE |
|--------------|-----------------------------------------|--------------------|------------------|----------------|
| measinterval | Measuring and sending interval LoRa [s] | 60*-999999         | 1800             | R/W            |
| channel      | Relay channel number                    | 1 - 14             | 1                | R/W            |
| outputmode   | Output type normally open/closed        | no, nc             | no               | R/W            |

#### **DEVICE PARAMETERS**

60\* - OTAA minimum 60 [s], ABP minimum 120 [s]

#### Parameters description

- **nwktype:** network type, for setting the device operation to public or private.
- *acttype:* activation type for setting the device in ABP or OTAA mode.
- **deveui, ..., appskey:** predefined addresses and keys, these parameters are generated using multiple IDs specific to the particular MCU and are unique for each device. They can be changed if needed.
- **interval:** the interval between broadcast packets, used to connect to every BLE receiver around the device.
- **subband:** the communication frequency sub-band.
- **measinterval:** measurement interval [s] between sending LoRa packets.
- **channel**: Relay channel number.
- **outputmode**: Output mode selection. Set as normally open "no" or normally closed "nc"

### **Downlink message**

It is possible to change the measurement interval (*measinterval*) by using downlink. Information about changing parameter will be sent from server via gateway when Example of downlink message must include:

- Prefix: 0x03
- Measurement index: 0x00
- Data up to 4 bytes in hex

**0x03000258** - sample downlink with 600 seconds [10 min] measurement interval.

#### Update Channel state

The device has 2 independent relay switches, offering flexible options to suit various control needs. Additionally, each relay's state can be controlled via downlink, providing enhanced remote management capabilities. Example of downlink message include:

- Prefix: 0x04
- Measurement index:
  - With ACK:
    - Channel 1: 0xFF00
    - Channel 2: 0xFF01
  - Without ACK:
    - Channel 1: 0xFE00
    - Channel 2: 0xFE01
- Relay state:
  - OFF: 0x00
  - ON:0x01

**0x04FF0001** - sample downlink to set Relay Channel 1 state ON with ACK.

#### Update Channel output mode

Each relay switch could be configured as normally open or normally closed. It is also possible to reconfigure via downlink, providing enhanced remote management capabilities. Example of downlink message include:

- Prefix: 0x04
- Measurement index: :
  - Channel 1: 0xFD00
  - Channel 2: 0xFD01
- Output mode:
  - NO:0x00
  - NC:0x01

**0x04FD0101** - sample downlink to set Relay Channel 2 output mode as Normally Closed.

#### UPLINK SUBBAND

| REGION | DESCRIPTION                                   | POSSIBLE<br>VALUES                            | default<br>Value | READ/<br>WRITE |
|--------|-----------------------------------------------|-----------------------------------------------|------------------|----------------|
| EU868  | Sub-band 1; 867.1 - 868.5 MHz; channels 0-7   | 1                                             | 1                | R              |
|        | Sub-band 1; 902.3 - 903.7 MHz; channels 0-7   | 1                                             | _                |                |
|        | Sub-band 2; 903.9 - 905.3 MHz; channels 8-15  | 2                                             | _                |                |
|        | Sub-band 3; 905.5 - 906.9 MHz; channels 16-23 | 3                                             | - 2              | R/W            |
|        | Sub-band 4; 907.1 - 908.5 MHz; channels 24-31 | 4                                             |                  |                |
| US915  | Sub-band 5; 908.7 - 910.1 MHz; channels 32-39 | 5                                             |                  |                |
|        | Sub-band 6; 910.3 - 911.7 MHz; channels 40-47 | 6                                             |                  |                |
|        | Sub-band 7; 911.9 - 913.3 MHz; channels 48-55 | b-band 7; 911.9 - 913.3 MHz; channels 48-55 7 |                  |                |
|        | Sub-band 8; 915.5 - 914.9 MHz; channels 56-63 | 8                                             | _                |                |
|        | Sub-band 1; 915.2 -916.6 MHz; channels 0-7    | 1                                             |                  |                |
|        | Sub-band 2; 916.8 - 918.2 MHz; channels 8-15  | 2                                             |                  |                |
|        | Sub-band 3; 918.4 - 919.8 MHz; channels 16-23 | 3                                             | - 2              | R/W            |
|        | Sub-band 4; 920.0 - 921.4 MHz; channels 24-31 | 4                                             |                  |                |
| AU915  | Sub-band 5; 921.6 - 923.0 MHz; channels 32-39 | 5                                             |                  |                |
|        | Sub-band 6; 923.2 - 924.6MHz; channels 40-47  | 6                                             | -                |                |
|        | Sub-band 7; 924.8 - 926.2 MHz; channels 48-55 | 7                                             |                  |                |
|        | Sub-band 8; 926.4 - 927.8 MHz; channels 56-63 | 8                                             |                  |                |
| A 6022 | Sub-band 1; 922.0 -923.2 MHz; channels 0-8    | 1                                             | 4                |                |
| A5923  | Sub-band 2; 923.2 - 924.5 MHz; channels 9-17  | 2*                                            | 1                | K/VV           |

2\* change is not supported

### **Configuration node via Yosensi Management Platform**

Connect to the device following these instructions:

- 1. Go to <u>app.yosensi.io</u> and log in.
- 2. You'll see the dashboard organization view. Now go to the Application section in the sidebar.
- 3. Select application, locate and select the device by looking for the DEV EUI on the device label.
- 4. Select the Firmware section. For the configuration of the device you can see three different buttons:
  - Configure here, you can change and upload the device parameters.
  - Update firmware here, you can update the firmware to version 3.4.0 and newer.
  - Recover device this section recovers the firmware of the device. This button helps if you lose connection while uploading firmware.
- 5. Once the configure button has been selected and the node has been connected, the next step is to configure the channels.
- 6. There are two options to configure the device. First recommended is "form based editor", second is "text editor". Below is a guide to configuration of the YO Relay Switch device.

| Item 1                              |  |
|-------------------------------------|--|
| Channel number                      |  |
| 1                                   |  |
| Range: [1-14]                       |  |
| <ul> <li>Output mode ———</li> </ul> |  |
| nc                                  |  |
| Select: [no, nc]                    |  |
| Itom 2                              |  |
| Channel number                      |  |
|                                     |  |
|                                     |  |
| 2                                   |  |
| 2<br>Range: [1-14]                  |  |
| 2<br>Range: [1-14]<br>Output mode   |  |

Figure 13 Configuration with setting Channel 1 as NC and Channel 2 as NO using form based editor.

NOTE Additional information including device configuration can be found in <u>Yosensi</u> configuration web tool.

### Configuration node with Yosensi mobile app

Connect to the device using Yosensi app as follows:

- 1. Login to Yosensi App using your credentials.
- 2. Go to the Devices section and choose the device you want to configure. If you can not see the device ensure that you are in the correct organization. Alternatively you can also scan the QR code placed on the node. It will redirect you right to the device details.
- 3. After selecting the device go to the "configuration" option in device details. Now wait, your mobile will pair with the node.
- 4. You will see 2 different display options of the configuration, first recommended is "Form-based-editor" second "Text editor". Possible values with description of each parameter can be found in the device configuration.

| <     | Configu           | ration SAVE |  |
|-------|-------------------|-------------|--|
|       | Form-based editor | Text editor |  |
| Gene  | ral Information   |             |  |
| Firm  | ware version      | 1.0.0       |  |
| Devid | ce model          | LNRS        |  |
| Lora  | radio             | SX1261      |  |
| Bluet | ooth mac address  |             |  |
| Lora  | region            | EU868       |  |
| LoRa  | WAN version       | 1.0.2       |  |
| Meas  | surement Settings |             |  |
| Meas  | surement interval | 1800 s      |  |
| Char  | nels              |             |  |
| Ite   | m 1               | Ū.          |  |
| Ch    | annel number      | 1           |  |
| Οι    | itput mode        | no          |  |
| Ite   | m 2               | Ū           |  |
| Ch    | annel number      | 2           |  |
| Ou    | itput mode        | no          |  |
|       |                   |             |  |
| +     | - Add new item    |             |  |

Figure 14 Configuration view in mobile app.

5. After changing parameters, press the "Save" button.

#### **Connecting node with network**

The LoRaWAN architecture requires a configured Gateway and Network Server. We'll go through an example in our recommended Yosensi Management Platform software.

#### Yosensi Management Platform configuration

Before you can make the node visible, you'll need an **organization** and an **application**. The organization is your own space, at the highest level of IoT systems management (like the root directory in operating systems). It can be created only by Yosensi staff, and all clients using Yosensi Management Platform have one created for them by default. In case of any questions, you can find us at <u>support@yosensi.io</u>. The application is a representation of each system and, together with the node definitions, is created by customers. The basic integration of a node into the Yosensi Management Platform is described below. Nodes can be added manually or via Bluetooth.

# NOTE A subscription is needed to use Yosensi Management Platform. Contact us on <u>contact@yosensi.io</u> for more information and pricing.

#### Adding node manually

Yosensi Management Platform integration instructions:

- 1. Log in to <u>app.yosensi.io</u>.
- 2. You'll see the default organization view. To switch to another organization, click on the user avatar in the right top corner and select 'Switch Organization'.
- 3. To create a new application, press the bottom right '+' button. Fill in the 'Name' and 'Description' fields and select an 'Application Profile', which is the region definition.

| Yosensi / Applications / Create |                                |        |  |  |  |
|---------------------------------|--------------------------------|--------|--|--|--|
| ſ                               |                                |        |  |  |  |
|                                 | Name *                         |        |  |  |  |
|                                 | Max 255 characters             |        |  |  |  |
|                                 | Description                    |        |  |  |  |
|                                 | - Select Application Profile * |        |  |  |  |
|                                 | Select Application Profile     | -      |  |  |  |
|                                 | CREATE                         | CANCEL |  |  |  |

Figure 15 Application creation form.

Proceed to the application by clicking its name on the list, then press the '≡' button to add a node. Click 'Add manually'. Set the node's 'Name' and 'Description' fields, and fill in 'DEV EUI' and 'OTAA Key' (otaa section – *appkey*). All device identifiers are provided by Yosensi Support when you order the nodes.

Select a model that is compatible with your device — this choice affects the number of charts and data source. You can also set the node's 'Location', if locations have been pre-defined. If you haven't defined a suitable location, leave this field set at <None>.

| NODES LIST  | NODES TREE | GAT   | EWAYS        | DETAILS | LOCATIONS | EXTERNAL API | > |
|-------------|------------|-------|--------------|---------|-----------|--------------|---|
| Node Name 🛧 | Node ID    | Model | Last Seen    | Network | Disabled  | Dashboard    |   |
|             |            | No r  | ecords found |         |           |              |   |

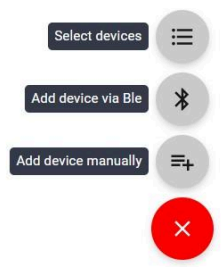

Figure 16 Adding node to the Yosensi Management Platform section view.

| CREATE Create another one            | CANCEL |
|--------------------------------------|--------|
| Select Node Model                    | •      |
| - Node Model *                       |        |
| Exact 32 characters, (a-f) and (0-9) |        |
| OTAA Key *                           |        |
| Exact 16 characters, (a-f) and (0-9) |        |
| DevEUI *                             |        |
| <none></none>                        | •      |
| - Location                           |        |
| Description                          |        |
| Max 255 characters                   |        |
| Name *                               |        |

Figure 17 Node creation form.

5. New nodes must be added in OTAA mode. Nodes can be switched to ABP mode after activation in the Yosensi Management Platform by changing the Node configuration. Click on the link in the 'Node Name' column. Go to the 'KEYS' tab and switch 'LoRa Type' from OTAA to ABP and fill in the blank spaces, then press update. The identifiers 'Device Address' (*devaddr*), 'Application Session Key' (*appskey*) and 'Network Session Key' (*nwkskey*) are provided by Support, or can be found in the device's configuration pane while connected to the node in the firmware section.

| DETAILS                 | SENSORS            | PARAMETERS | EXTERNAL API | KEYS |
|-------------------------|--------------------|------------|--------------|------|
| Lora Type *             |                    |            |              |      |
| ABP                     |                    |            |              | *    |
| _ Device Address *      |                    |            |              |      |
| 12345678                |                    |            |              |      |
| Exact 8 characters, (a- | f) and (0-9)       |            |              |      |
| Application Session Key | /*                 |            |              |      |
| 123456789abcde          | f123456789abcdef12 | 2          |              |      |
| Exact 32 characters, (a | a-f) and (0-9)     |            |              |      |
| Network Session Key *   |                    |            |              |      |
| 123456789abcde          | f123456789abcdef12 | 2          |              |      |
| Exact 32 characters, (a | a-f) and (0-9)     |            |              |      |
|                         |                    |            |              |      |

Figure 18 Node LoRa type configuration form.

- 6. When the server receives data from the device, you'll notice that the 'Last Seen' column ('NODES LIST' tab) status changes from 'never' to a few 'seconds ago'.
- 7. Open charts by clicking on the 'OPEN' button in Dashboard columns or by entering the node's 'DETAILS' tab ('Node Name' column link) and clicking 'CHARTS'.

#### Adding node via Bluetooth

- 1. Log in at <u>app.yosensi.io</u>.
- 2. You'll see the default organization view. To switch to another organization, click on the user avatar in the right top corner and select 'Switch Organization'.
- 3. To create an application, click the bottom right '+' button. Fill in the 'Name' and 'Description' fields and select the 'Application Profile', which is the region definition.
- 4. Proceed to the application by clicking its name on the list, and press the '+' button to add a node. Click '**Add via Ble**'. Select the device to add. Then, the list with devices available to connect to the application will appear. The name of the node will be generated automatically from the device model and DEV EUI, with OTAA key and DEV EUI filled in, press create.
- 5. When the server receives data, you'll notice that the 'Last Seen' column (NODES LIST' tab) status changes from 'never' to a few 'seconds ago'.
- 6. Open charts by clicking on the 'OPEN' button in Dashboard columns or by entering the node's 'DETAILS' tab ('Node Name' column link) and clicking 'CHARTS'.

#### Payload description

If you want to connect to your own server, it is necessary to decode the specific payload for each device. To accomplish this, a payload decoder is required, which can be downloaded using the following link: <u>Payload decoder</u>. Extended documentation of the protocol can be found in the <u>Payload description</u> on our website. An example payload produced by YO Relay Switch is presented below with divisions for each measurement and marked with decoded values, whose interpretation is described in the <u>Payload description</u>.

#### Example of YO Relay Switch payload with description: 02:05:00:00:08:00:01:5d:c5:04:00:11:ff:00:02:64:00:11:ff:00:01

| Ра      | ayload head | ler   |        | F                    | irst measur | ement (supply v              | voltage)          |                  |
|---------|-------------|-------|--------|----------------------|-------------|------------------------------|-------------------|------------------|
| 0x02    | 0x05        | 0x00  | 0x00   | 0x08                 | 0x00        | 0x01                         | 0x5d              | Oxc5             |
| ver = 2 | cnt = 5     | pct [ | s] = 0 | type = 2<br>prec = 0 | md [s] = 0  | addr_len = 0<br>meas_len = 2 | val = 2<br>(24005 | 24005<br>5 [mV]) |

#### Second measurement (State status)

| 0x04                 | 0x00       | 0x11                         | Oxff       | 0x00                      | 0x02                      |
|----------------------|------------|------------------------------|------------|---------------------------|---------------------------|
| type = 1<br>prec = 0 | md [s] = 0 | addr_len = 1<br>meas_len = 2 | addr = 255 | val = 0000000<br>CH1: OFF | 06 00000010b<br>, CH2: ON |

#### Third measurement (Output type status)

| 0x64                  | 0x00       | 0x11                         | Oxff       | 0x00                      | 0x01                    |
|-----------------------|------------|------------------------------|------------|---------------------------|-------------------------|
| type = 25<br>prec = 0 | md [s] = 0 | addr_len = 1<br>meas_len = 2 | addr = 255 | val = 0000000<br>CH1: NC, | 0b 00000001b<br>CH2: NO |

# Example of YO Relay Switch ACK uplink after receiving downlink command: 02:0a:00:00:04:00:10:00:01:04:00:11:ff:00:03

| Payload header |          |       | First meas | urement (Cl          | nannel "addr" R | elay actual                  | state)   |         |
|----------------|----------|-------|------------|----------------------|-----------------|------------------------------|----------|---------|
| 0x02           | 0x0a     | 0x00  | 0x00       | 0x04                 | 0x00            | 0x10                         | 0x00     | 0x01    |
| ver = 2        | cnt = 10 | pct [ | s] = 0     | type = 1<br>prec = 0 | md [s] = 0      | addr_len = 1<br>meas_len = 1 | addr = 0 | val = 1 |

Addr represents Relay Switch channel number, eg. 0 = CH1, 1 = CH2

#### Second measurement (State status)

| 0x04                 | 0x00       | 0x11                         | Oxff       | 0x00                      | 0x03                    |
|----------------------|------------|------------------------------|------------|---------------------------|-------------------------|
| type = 1<br>prec = 0 | md [s] = 0 | addr_len = 1<br>meas_len = 2 | addr = 255 | val = 0000000<br>CH1: ON, | 0b 00000011b<br>CH2: ON |

Val represents Relay actual state, eg. 0: ON, 1: OFF

# **Compliance statements**

| -                                                   |                                                                                                    |
|-----------------------------------------------------|----------------------------------------------------------------------------------------------------|
| U                                                   | NITED KINGDOM CONFORMITY ASSESSED                                                                                                    |
|                                                     | No. 03/2024/UKCA                                                                                                    |
| with th                                             | e European Directives: EMC 2014/30/UE; RED 2014/53/UE; RoHS 2011/65/UE                                                                                                    |
| Yos                                                 | sensi Sp. z o.o. ul. Żurawia 71A, lok. 1.50,   15-540 Białystok                                                                                                    |
|                                                     | On our sole responsibility, we hereby declare that the product:                                                                                                    |
| Name<br>Technical data                              | YO Relay Switch<br>Voltage 6÷30 V DC/5÷21V AC; current mx 250 mA DC (12 V DC); IP20                                                                                                    |
|                                                     | to which this declaration of conformity applies is consistent with legal acts:                                                                                                    |
| The Directive EMC<br>2014/30/UE                     | Directive 2014/30/EU of the European Parliament and of the Council of 26 February 2014 on the harmonisation of the laws of the Member States relating to electromagnetic compatibility (Official Journal of the European Union L 96/79 of 29.3.2014)                                                                                                    |
| The Directive RED 2014/53/UE                        | Directive 2014/53/EU of the European Parliament and of the Council of 16 April 2014 on the harmonisation of the laws of the Member States relating to the making available on the market of radio equipment and repealing Directive 1999/5/EC(Official Journal of the European Union L 153/62of 22.5.2014)                                                       |
| The Directive RoHS<br>2011/65/EU and<br>2015/863/EU | Directive 2011/65/EU of the European Parliament and of the Council of 8 June 2011 on the restriction of the use of certain hazardous substances in electrical and electronic equipment (Official Journal of the European Union L 174/88 of 1.7.2011) and Commission Delegated Directive (EU) 2015/863 of 31 March 2015 amending Annex II to Directive 2011/65/EU |
| Harmor                                              | nized standards applied to the product to which this Declaration of Conformity relates:                                                                                                    |
| BS EN 50401:2017                                    | Product standard to demonstrate the compliance of base station equipment with radiofrequency electromagnetic field exposure limits (110 MHz - 100 GHz), when put into service                                                                                                    |
| BS EN IEC<br>61326-1:2021                           | Electrical equipment for measurement, control and laboratory use EMC requirements<br>Part 1: General requirements (IEC 61326-1:2020)                                                                                                    |
| BS EN IEC 61000-6-2:<br>2019                        | Electromagnetic compatibility (EMC)<br>Part 6-2: Generic standards Immunity standard for industrial environments (IEC 61000-6-2:2016)                                                                                                    |
| BS EN IEC 61000-6-4:<br>2019                        | Electromagnetic compatibility (EMC)<br>Part 6-4: Generic standards Emission standard for industrial environments (IEC 61000-6-4:2018)                                                                                                    |
| ETSI EN 301 489-3<br>V2.1.1:2019                    | ElectroMagnetic Compatibility (EMC) standard for radio equipment and services; Part 3: Specific<br>conditions for Short-Range Devices (SRD) operating on frequencies between 9 kHz and 246 GHz;<br>Harmonised Standard covering the essential requirements of article 3.1(b) of Directive 2014/53/EU                                                             |
| ETSI EN 300 220-2<br>V3.2.1:2018                    | Short Range Devices (SRD) operating in the frequency range 25 MHz to 1 000 MHz;<br>Part 2: Harmonised Standard for access to radio spectrum for non specific radio equipment                                                                                                    |
| ETSI EN 300 328<br>V2.2.2:2019                      | Wideband transmission systems; Data transmission equipment operating in the 2,4 GHz band;<br>Harmonised Standard for access to radio spectrum                                                                                                    |
| BS EN IEC 63000:2018                                | Technical documentation for the assessment of electrical and electronic products with respect to the restriction of hazardous substances                                                                                                    |
| The                                                 | e last two digits of the year in which the CE marking was affixed to the product: 24                                                                                                    |
|                                                     |                                                                                                    |
| <b>P</b> !                                          | Founder/R&D Director<br>Paweł Popławski                                                                                                    |
| Blafystok,                                          |                                                                                                    |
| Place and                                           | date of issue Name, surname and signature of the authorized person                                                                                                    |

|                                                     | EC DECLARATION OF CONFORMITY                                                                                                    |
|-----------------------------------------------------|----------------------------------------------------------------------------------------------------|
|                                                     | No. 03/2024/EN                                                                                                    |
| with th                                             | e European Directives: EMC 2014/30/UE; RED 2014/53/UE; RoHS 2011/65/UE                                                                                                    |
| Yos                                                 | sensi Sp. z o.o. ul. Żurawia 71A, lok. 1.50,15-540 Białystok                                                                                                    |
|                                                     | On our sole responsibility, we hereby declare that the product:                                                                                                    |
| Name<br>Technical data                              | YO Relay Switch<br>Voltage 6÷30 V DC/5÷21V AC;  current max 250 mA (12 V DC); IP20                                                                                                    |
|                                                     | to which this declaration of conformity applies is consistent with legal acts:                                                                                                    |
| The Directive EMC<br>2014/30/UE                     | Directive 2014/30/EU of the European Parliament and of the Council of 26 February 2014 on the harmonisation of the laws of the Member States relating to electromagnetic compatibility (Official Journal of the European Union L 96/79 of 29.3.2014)                                                                                                    |
| The Directive RED<br>2014/53/UE                     | Directive 2014/53/EU of the European Parliament and of the Council of 16 April 2014 on the harmonisation of the laws of the Member States relating to the making available on the market of radio equipment and repealing Directive 1999/5/EC(Official Journal of the European Union L L153/62of 22.5.2014)                                                            |
| The Directive RoHS<br>2011/65/EU and<br>2015/863/EU | Directive 2011/65/EU of the European Parliament and of the Council of 8 June 2011 on the restriction<br>the use of certain hazardous substances in electrical and electronic equipment (Official Journal of the<br>European Union L 174/88 of 1.7.2011) and Commission Delegated Directive (EU) 2015/863 of 31<br>March 2015 amending Annex II to Directive 2011/65/EU |
| Harmor                                              | ized standards applied to the product to which this Declaration of Conformity relates:                                                                                                    |
| EN 50401:2017                                       | Product standard to demonstrate the compliance of base station equipment with radiofrequency<br>electromagnetic field exposure limits (110 MHz - 100 GHz), when put into service                                                                                                    |
| EN IEC 61326-1:2021                                 | Electrical equipment for measurement, control and laboratory use EMC requirements<br>Part 1: General requirements (IEC 61326-1:2020)                                                                                                    |
| EN IEC 61000-6-2:<br>2019                           | Electromagnetic compatibility (EMC)<br>Part 6-2: Generic standards Immunity standard for industrial environments (IEC 61000-6-2:2016)                                                                                                    |
| EN IEC 61000-6-4:<br>2019                           | Electromagnetic compatibility (EMC)<br>Part 6-4: Generic standards Emission standard for industrial environments (IEC 61000-6-4:2018)                                                                                                    |
| ETSI EN 301 489-3<br>V2.1.1:2019                    | ElectroMagnetic Compatibility (EMC) standard for radio equipment and services; Part 3: Specific<br>conditions for Short-Range Devices (SRD) operating on frequencies between 9 kHz and 246 GHz;<br>Harmonised Standard covering the essential requirements of article 3.1(b) of Directive 2014/53/EU                                                                   |
| ETSI EN 300 220-2                                   | Short Range Devices (SRD) operating in the frequency range 25 MHz to 1 000 MHz;<br>Part 2: Harmoniced Standard for access to radio spectrum for non-specific radio equipment                                                                                                    |
| ETSI EN 300 328<br>V2.2.2:2019                      | Wideband transmission systems; Data transmission equipment operating in the 2,4 GHz band;<br>Harmonised Standard for access to radio spectrum                                                                                                    |
| EN IEC 63000:2018                                   | Technical documentation for the assessment of electrical and electronic products with respect to the<br>restriction of bazardous substances                                                                                                    |
| The                                                 | e last two digits of the year in which the CE marking was affixed to the product: 24                                                                                                    |
|                                                     | Founder/R&D Director<br>Paweł Popławski                                                                                                    |
| Białystok,                                          | 2024-00-20                                                                                                    |
| Place and                                           | date of issue Name, surname and signature of the authorized person                                                                                                    |